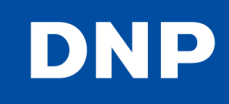

With the use of a Bluetooth dongle such as the Planex, BT-MicrtoEDR2X, the SL10<sup>™</sup> SnapLab® will accept images from Bluetooth compatible phones etc.

## To enable Bluetooth on the SL10

1. The unit must be at firmware version 1.01. This firmware update is available at:

http://dnpphoto.net/support-e/

| Firmware up | grade module | Windows XP / Vista / 7 | Ver.1.01 | *W-1 | 12.4MB | 2011.12.26 | Download |
|-------------|--------------|------------------------|----------|------|--------|------------|----------|
|             |              |                        |          |      |        |            |          |

2. Insert a USB Bluetooth dongle into the USB-A port in the rear of the SL10.

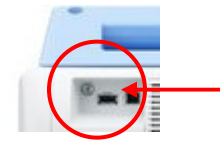

Example: Planex model BT-MicroEDR2X (sold separately).

3. The SL10 must have an expansion Compact Flash card with the standard SL10 folders.

## Workflow

**1.** Bluetooth will appear as a picture source:

| Select your picture so | urce.                                                                                                    |
|------------------------|----------------------------------------------------------------------------------------------------|
| Memory Card            | Bluetooth and the second second secon |
| Start<br>Over          |                                                                                                    |

2. Pair your Bluetooth device with the DNP SL10 using the Passkey (PIN) provided.

| Please send your pictures, then                                        | press "OK" when transfer is c                 | omplete.    |  |
|------------------------------------------------------------------------|-----------------------------------------------|-------------|--|
| 000 XXX YI + 222<br>XXXXXXX XXX<br>DNP DS-SL10 D1<br>00:03:7A:00:44:D1 |                                               |             |  |
|                                                                        | Passkey(PIN)                                  | 0000        |  |
|                                                                        | Number of received images<br>Remaining memory | 0<br>1.7 GB |  |
| Start<br>Over                                                          |                                               | ОК          |  |

- 3. Send your pictures then press OK when the transfer is complete.
- 4. The pictures are now available for editing and printing.